- 1. 準備
  - ・デバイスドライバをダウンロードしインストールします

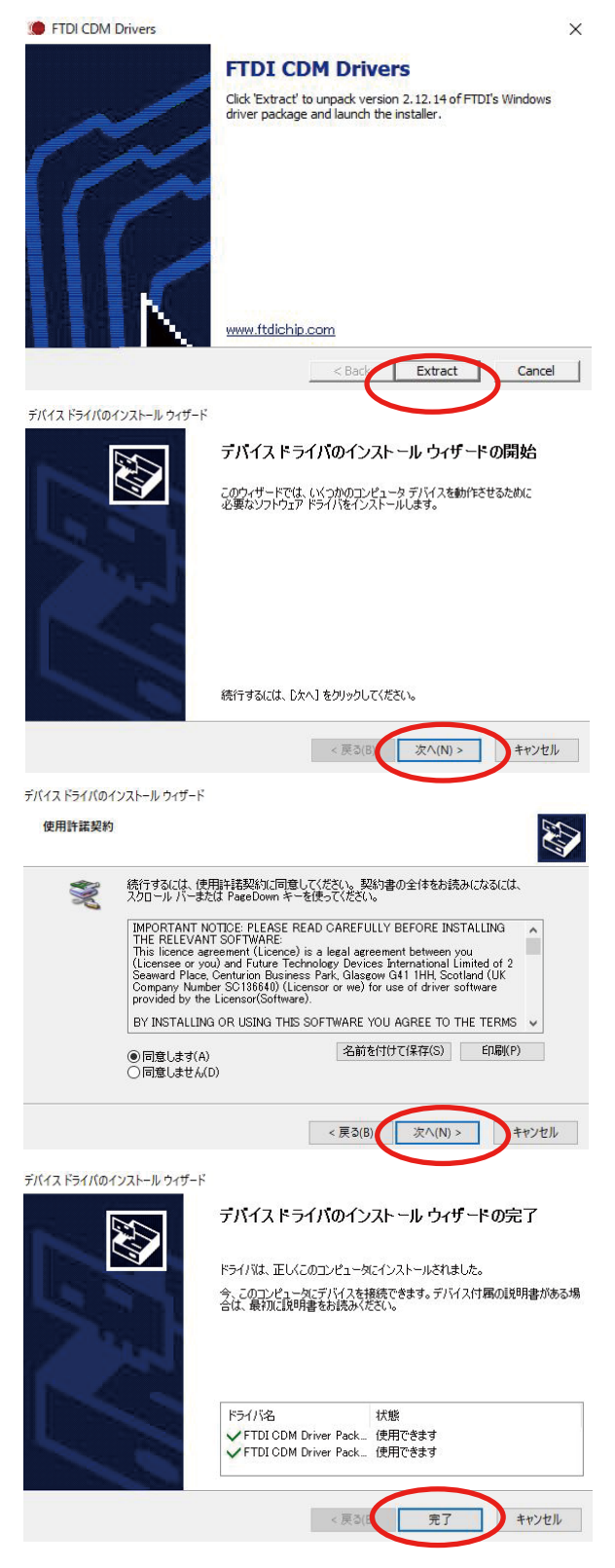

- ・USB ケーブルで PC と SPIDAR-G2 を接続します
- ・AC adapter を SPIDAR-G2 に接続します
- ・これで SPIDAR-G2 を使う準備が整いました

- 2. サンプルプログラムの実行
  - ・サンプルプログラムをダウンロードします SPIDAR\_G2\_DEMO.exe を実行します

| Graphics |                   |               |            |  |
|----------|-------------------|---------------|------------|--|
| Graphics | Input             |               |            |  |
| Graphics | Screen resolution | 2560 x 1440 ~ | / Windowed |  |
| Graphics | Screen resolution | 2560 x 1440 ~ | / Windowed |  |

画面左上にチェックボックスが表示されます

コントローラ固有の番号が表示されますが気にせずにその番号をチェックしウィンドウを閉じます グリップに力が提示されます

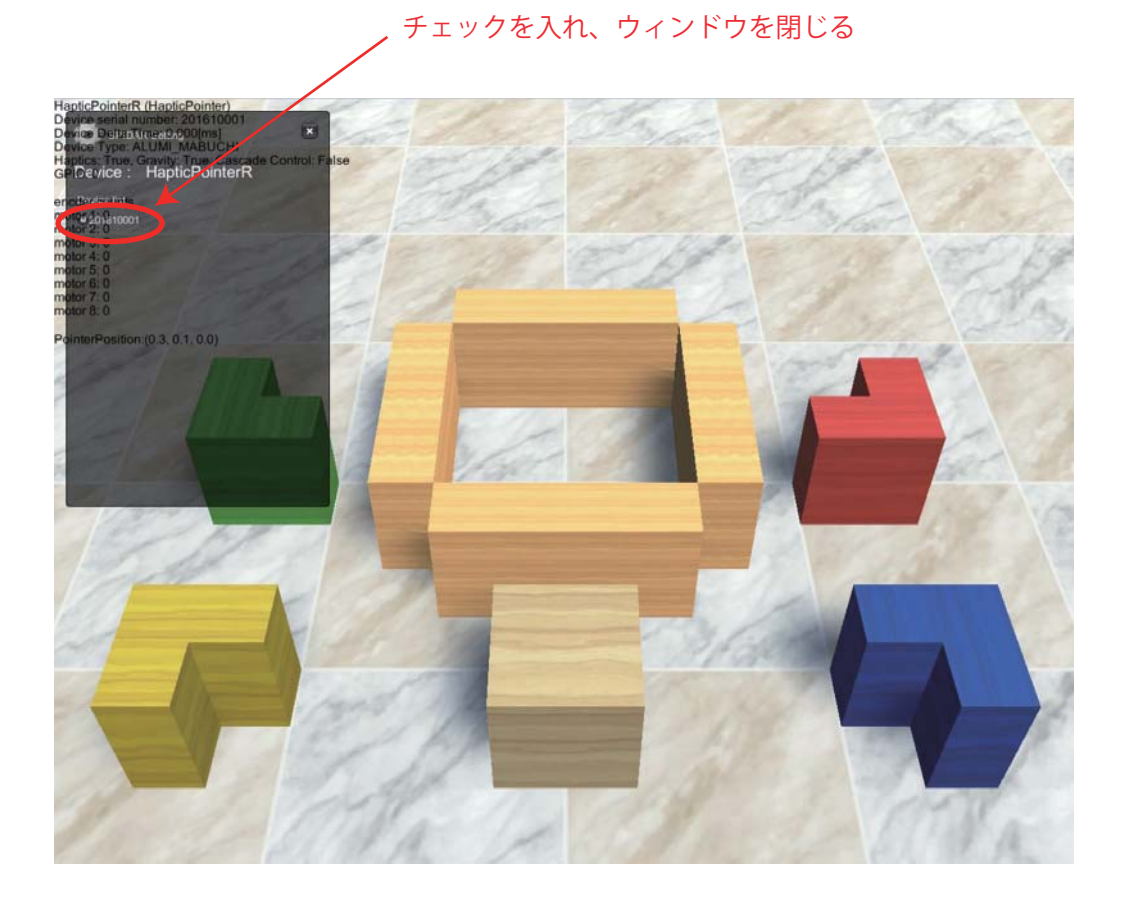